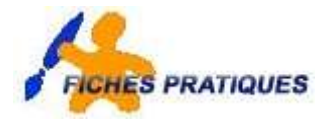

# **Guide Internet Explorer**

Internet Explorer permet de naviguer, de surfer, sur Internet. Son interface est équivalente aux autres logiciels de Microsoft.

#### 1 Introduction

| 🗿 Fiches pratiques - Microsoft Internet Explorer fourni par EDF Gaz de France Distribution |               |
|--------------------------------------------------------------------------------------------|---------------|
| Fichier Edition Affichage Favoris Outlis ?                                                 | 18. C         |
| 부 Précédente • => · ③ 김 쇼 ③ Rechercher · 국 Favoris 《 Média ④ 목· ④ 교 •                      |               |
| Adresse 😰 http://mesfichespratiques.free.fr/                                               | → POK Liens * |

La zone en bleue indique le nom de la page – exemple : Fiches pratiques.

En dessous, vous retrouvez les menus habituels :

- Le menu Fichier gère les documents (enregistrements, ...) et les impressions.
- Le menu Edition est similaire à celui des autres programmes.
- Le menu Affichage permet de modifier la manière dont les informations sont affichées sur la page.
- Le menu Favoris gère les sites favoris (aide mémoire des adresses de sites)
- Le menu Outils reprend quelques options comme les paramètres du Web ou les options d'Internet

En dessous, une **barre des tâches** reprend différents boutons de raccourci comme précédent : pour revenir à la page précédente par exemple.

La barre d'adresse affiche l'adresse du site visité et permet d'atteindre un site directement via son adresse.

#### 2 L'utilisation des liens sur les pages.

Dans la majorité de la fenêtre, vous retrouvez le contenu de la page visitée. Un lien permet de voyager d'une page à l'autre : que cette page fasse partie du même site ou sur un autre site (on parle alors de lien externe).

Le départ du lien peut être un texte (lien hypertexte), une image ou un bouton. Pour détecter un lien, il suffit de positionner le curseur dessus et une main avec le doigt pointé apparaît.

Au lieu de cliquer avec la touche gauche habituelle de la souris, utilisez la touche droite pour accéder au **menu conceptuel**. L'utilisation des commandes passe ensuite par l'utilisation du clic gauche de la souris.

| ¢ | Duvrir le lien                            |
|---|-------------------------------------------|
| ¢ | Duvrir le lien dans une nouvelle fenêtre  |
| E | nregistrer la cible sous                  |
| I | mprimer la cible                          |
| 7 | fficher l'image                           |
| E | inregistrer l'image sous                  |
| E | invoyer l'image par courrier électronique |
| I | mprimer l'image                           |
| £ | Atteindre Mes images                      |
| É | tablir en tant qu'élément d'arrière-plan  |
| C | )éfinir comme élément du Bureau           |
| C | louper                                    |
| ¢ | Iopier                                    |
| ¢ | Copier le raccourci                       |
| ¢ | Ioller                                    |
| £ | vjouter aux Favoris                       |
| F | ropriétés                                 |

La commande Ouvrir le lien est identique au clic gauche.

**Ouvrir dans une nouvelle fenêtre** permet d'ouvrir le lien dans une nouvelle fenêtre Internet. Ceci permet par exemple de conserver la page de départ visible. Vous serez quitte d'utiliser la touche retour en arrière pour retrouver votre page de départ. C'est très utile lors de recherches avec Google : en effet, dans ce moteur de recherche, les liens ne sont jamais ouverts dans une nouvelle fenêtre.

**Enregistrer la cible sous** permet d'enregistrer la page de lien directement comme fichier sur votre disque dur.

**Imprimer la cible** permet d'imprimer la page du lien. Comme mieux vaut visualiser la page avant de l'imprimer, elle n'est pas très utile.

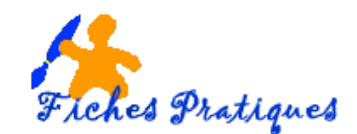

Ouvrir le lien Ouvrir le lien dans une nouvelle fenêtre Enregistrer la cible sous... Imprimer la cible

#### Afficher l'image

| Enregistrer l'image sous                  |
|-------------------------------------------|
| Envoyer l'image par courrier électronique |
| Imprimer l'image                          |
| Atteindre Mes images                      |
| Établir en tant qu'élément d'arrière-plan |
| Définir comme élément du Bureau           |
| Couper                                    |
| Conjer                                    |

Copier le raccourci Coller

Ajouter aux Favoris...

Propriétés

**Enregistrer l'image sous** permet d'enregistrer l'image sur le disque dur. Attention, la résolution des photos est réduite sur Interner, la qualité de l'impression sera donc faible.

Exemple : sélectionnez une image, cliquez sur le bouton droit de la souris et sélectionnez Enregistrer l'image sous, une boîte de dialogue s'affiche vous permettant de choisir le dossier où vous désirez l'enregistrer et cliquez sur Enregistrer.

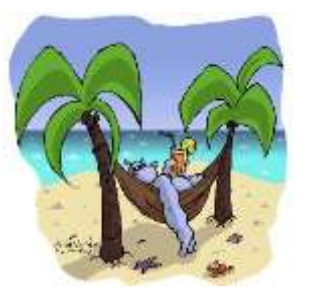

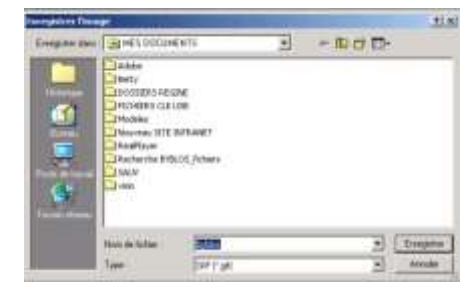

Enregistrer en tant que papier peint permet de mettre l'image en fond d'écran de votre ordinateur.

**Définir comme élément du bureau** est une petite invention de Microsoft permettant différents gadgets d'affichage de l'image sur le bureau en utilisant l'active desktop.

**Copier** permet de copier l'image vers le presse papier pour ensuite le collet dans Word par exemple.

**Copier le raccourci** permet de copier dans le presse papier de Windows l'adresse de la page du lien.

Ajouter aux favoris permet de mettre cette image comme favoris. Comme elle n'est pas liée à un lien, cette fonction n'est pas utile.

Propriétés affiche les propriétés de la page du lien, notamment son adresse.

#### 3 Les menus.

### Le menu Fichier

La commande Nouveau reprend plusieurs commandes.

- *Fenêtre* permet de démarrer un nouveau Internet (en conservant la fenêtre de départ).
- *Message* permet de démarrer votre messagerie pour envoyer un message.
- Message vers groupe de discussion, vous permet d'envoyez directement un message via un forum de discussion.
- **Contact** permet d'ajouter directement un correspondant dans votre carnet d'adresse d'Outlook (express).
- Appel Internet est lié aux fonctions de Messenger de Microsoft.

**Ouvrir** permet d'ouvrir une nouvelle page via l'adresse. Cette commande est plus facile via la barre d'adresse ci-dessous.

**Modifier avec Microsoft Word** n'est implantée que si Word est installé sur votre ordinateur. Ce programme permet de créer des pages de sites Internet en HTML.

Enregistrer n'est généralement pas accessible puis que vous ne pouvez pas modifier directement un site.

Par contre la commande **Enregistrer sous** vous permet d'enregistrer une page Internet sur votre disque dur. Cette page est mise en raccourci avec un dossier reprenant les photos, ... Le format reste htlm (comme la majorité des pages Internet).

La partie suivante reprend trois commandes pour les impressions :

Mise en page détermine la taille et l'orientation du papier.

Imprimer permet d'imprimer la page active (+ nombre d'exemplaire, ...) et

**Aperçu avant impression** permet de vérifier de quelle façon la page sera imprimée. Cette fonction est très utile puisque les pages débordent souvent à l'extérieur de votre page A4. Il suffit alors de passer en mode paysage (par la commande Mise en Page). Remarquez que certaines pages sont disponibles sous le format Adobe Acrobat Reader.

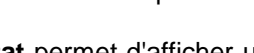

F11

Affichage Favoris Outils ?

Rapport de confidentialité...

Barres d'outils

Volet d'exploration

Barre d'état

Atteindre

Arrêter

Codage

Source

Plein écran

Actualise

Taille du texte

### La commande Envoyer est en trois parties.

CtrierO

CodeP

Richier Edition Affichage Favoris Cullis 7

Modifier avec Victosoft Word for Windows

Nouveeu Outrin

Enregistre sous.

ergis event impressi

In porties et exploree

Has an page.

Droriner.

El yuyin

Propriabili Treveller hors connex on

- messagerie. La page apparaîtra comme fond de votre mail.
- Lien comme courrier électronique vous permet . d'envoyer le lien de la page par mail.
- Raccourci vers le bureau envoie le lien vers le bureau

Im cookies.

Sur Internet, un cookie est un petit fichier au format texte installé par votre navigateur (Netscape, Internet Explorer, ...) sur le disque dur de l'ordinateur, à la demande d'un site, au moment où vous le visitez.

Son contenu est constitué de diverses informations codées, difficilement compréhensibles pour l'utilisateur. Certains cookies sont stockés sur votre ordinateur pendant plusieurs mois, voire plusieurs années. D'autres n'y sont « déposés » que pour la durée de la visite sur le site, et supprimés lorsque vous quittez le site.

**Propriétés** est la même commande que celle obtenue avec la touche droite de la souris sur la page.

Travailler hors connexion permet de couper la connexion Internet lors de la lecture d'une page. Parfois utilisée avec l'utilisation de modem, cette fonction est inutile avec les installations ADSL.

Fermer permet de quitter la fenêtre. Cette commande est identique à celle de la croix tout en haut à droite de la fenêtre.

### Le menu Edition

Le menu Edition est identique à ceux des autres programmes Windows.

- **Couper** n'est jamais actif.
- Copier permet de copier la sélection dans le presse papier.

Boutons standard

Barre d'adresses

✓ Liens

.

- **Coller** n'est jamais actif lorsque vous naviguez.
- Sélectionner tout permet de sélectionner les textes et images de la page (pour les copier par exemple).
- Rechercher dans cette page permet de faire une recherche sur un mot dans le texte contenu dans la . page. Elle n'apparaît jamais avec la touche droite de la souris.

## Le menu Affichage

Comme pour tous les logiciels de Microsoft, le menu Affichage ne modifie pas le contenu du document, mais bien la manière dont il est affiché.

> commandes des menus. Verrouiller les barres d'outils Personnaliser... Échap Boutons Standard reprennent les boutons de navigation (précédent -F5 suivant – arrêter – page d'entrée, ...). .

- Barre d'adresses permet d'afficher l'adresse de la page en cours.
- Liens reprend des liens vers des sites de Microsoft dans les favoris.
- Verrouiller les barres d'outils : pour éviter de déplacer par mégarde les

Les Barres d'outils se placent en dessous des menus

et représentent des boutons, raccourcis vers des

- barres d'outils, il est possible de les bloquer.
- Personnaliser permet d'ajouter ou supprimer des boutons dans les barres d'outils.

Barre d'état permet d'afficher une barre d'état en bas de la fenêtre d'Internet Explorer qui permet notamment d'afficher l'adresse lorsque vous passez sur un lien ou l'état d'avancement du chargement d'un site.

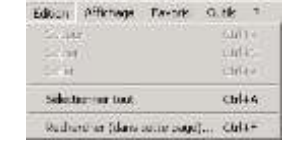

| porter et exporter permet d'importer ou d'exporter les sites favoris et | les |
|-------------------------------------------------------------------------|-----|

Propriétés

Page par courrier électronique permet d'envoyer la page complète via votre programme de

|       | Page par courrier electronique   |
|-------|----------------------------------|
| (m.o. | Lien par courrier electronique   |
|       | Discourse and some he Discourses |

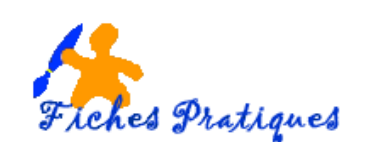

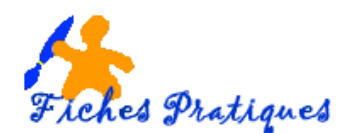

Les Volets d'exploration permettent d'afficher à gauche de la fenêtre de navigation des fonctions spécifiques.

- Rechercher ouvre une fenêtre permettant de rechercher des sites via MSN équivalent au bouton "Rechercher" de la barre d'outils standard.
  - Favoris permet d'ouvrir le volet reprenant les sites favoris.
  - Média permet d'ouvrir de télécharger des médias
- Historique permet d'afficher les historiques, les sites qui ont déjà été visités. Cette fonction permet de revenir aux sites visités lors des derniers jours. L'effacement de cet historique passe par les options du menu Outils.
- Dossiers redonne l'arbre des dossiers de votre ordinateur. Elle n'est pas utile lors de la navigation.
- L'astuce du jour : vous donne une astuce qui s'affiche en bas de votre écran.

| Affichage   | Favoris    | Outils   | ?     |   |
|-------------|------------|----------|-------|---|
| Barres d'   | outils     |          |       |   |
| ✔ Barre d'é | tat        |          |       |   |
| Volet d'e   | xploration |          |       | • |
| Atteindre   |            |          |       | ÷ |
| Arrêter     |            |          | Échap |   |
| Actualise   | r          |          | F5    |   |
| Taille du   | texte      |          |       |   |
| Codage      |            |          |       | • |
| Source      |            |          |       |   |
| Rapport     | de confide | ntialité |       |   |
| Plein écra  | an         |          | F11   |   |

La commande **Atteindre** permet de naviguer (précédente – suivante …). Ces commandes sont plus rapides avec les boutons de la barre d'outils standard.

**Arrêter** permet d'arrêter le chargement de la page en cours. Cette commande est utile lorsqu'un site est trop lourd (photos non optimalisées, animations flash, …). **Actualiser** est peu utilisé, nous verrons son utilisation dans les options d'Internet. Cette fonction est également activée par la touche <F5>

La **Taille du texte :** les sites Internet sont faits suivant un format de descriptif de page. Ceci signifie que la page n'est pas affichée de la même manière suivant la résolution de votre écran.

 La taille standard est Moyenne. Par contre, vous pouvez augmenter ou réduire la taille du texte en sélectionnant les autres possibilités. Cette fonction peut également être utilisée lorsque votre souris possède une roulette, en maintenant la touche <CTRL> enfoncée et en bougeant la roulette.

La plus grande Plus grande Moyenne Plus petite La plus petite

**Codage** permet de changer les types de caractères utilisés. Ceci n'est utile que si vous visitez des sites en Japonais, russe, ... et doit être installé via le CD de Windows ou par Internet.

**Source** permet d'afficher via le bloc note le codage de la page. C'est par cette commande que l'on peut lire les META d'un site.

Plein écran permet d'annuler l'affichage des barres d'outils, ... Ceci affiche la page en cours en plus grand.

## Le Menu Favoris

Les Favoris permettent de mettre en mémoire une liste de sites et de les classer, ce qui vous permet de les retrouver plus facilement. Les favoris sont constitués soit de liens directs vers un site, soit d'un dossier incluant des favoris.

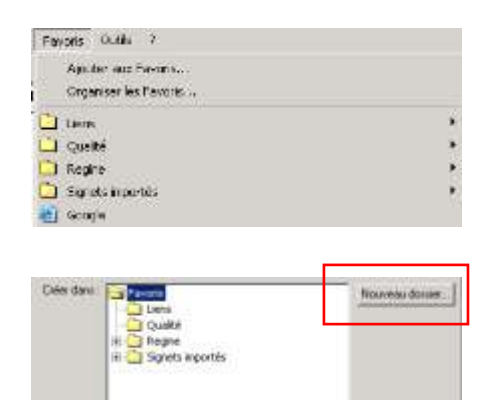

Pour ajouter un favori, ouvrez le site désiré et cliquez simplement sur le **bouton Ajouter aux Favoris**. Une boîte de dialogue s'affiche, cliquez sur OK pour valider : le lien apparaît en dessous : exemple Google.

| jorut de | : Favoris                                                            | 7)             |
|----------|----------------------------------------------------------------------|----------------|
| \$       | letternet Explorer va ajouter cette page à votre liste de<br>Favote. | OK             |
|          | Rendle dispanible hors connexion                                     | Annuller       |
| Non      | Accuel EDFGOF                                                        | Ciéer dans 310 |

Cochez **Rendre disponible hors connexion** va mettre la page à jour lorsque vous vous connectez sur Internet pour la visualiser hors connexion, uniquement pour quelques applications spécifiques. **Nouveau dossier** vous permet d'ajouter des dossiers comme dans l'exemple ci-contre.

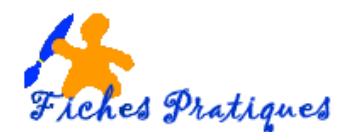

### Le menu Outils

| Outils ?<br>Courrier et News<br>Synchroniser    | Lire le courrier<br>Nouveau message<br>Envoyer un lien<br>Envoyer la page | Les quatre premières commandes sont liées au courrier, et donc<br>à votre messagerie par défaut: Outlook ou Outlook Express par<br>exemple. |
|-------------------------------------------------|---------------------------------------------------------------------------|----------------------------------------------------------------------------------------------------|
| Windows Update                                  | Lire les News                                                             |                                                                                                    |
| Créer un Favori de l'appareil mobile            | Lire le                                                                   | <b>courrier</b> permet de lire son courrier.                                                                                                |
| Rétablir les paramètres Web<br>Options Internet | <ul><li>Nouve</li><li>Envoy</li></ul>                                     | eau message permet de rédiger un nouveau mail.<br>rer un lien et Envoyer une page : même chose que la commande                              |
|                                                 | Envoyer du mé                                                             | enu Fichier.                                                                                                    |

• Lire les News vous permet de lire les news de votre messagerie.

#### 3.1.1 Options INTERNET du menu Outils

Ce menu permet de paramétrer votre navigateur. La fenêtre est divisée en 6 onglets. Le plus utilisé est l'onglet **GENERAL** qui rassemble des modifications de préférence générales.

| Sec.                                       | /dsimedigdf.m/                                                    |                         |
|--------------------------------------------|-------------------------------------------------------------------|-------------------------|
| Page actuelle                              | Piege par défaut                                                  | Fage vierge             |
| Le dossier Historique<br>récement affichée | e contient les lens vers les pr<br>m. alin d'y sociéder rapidemen | sges que vous avez<br>L |
|                                            | uels pes                                                          | Elfacer illistorque     |
| Jours pendant lesg<br>pages sont concerv   | Ades:  20 1                                                       |                         |

La Page de démarrage permet de déterminer quelle page sera chargée lorsque vous démarrez Internet Explorer.

Vous avez le choix entre "Page en cours", la page sur la quelle se trouve le navigateur.

La **page par défaut** est la page de Microsoft MSN.

Une page vierge est peu utilisée puisque vous devez alors taper une adresse valide pour accéder à Internet.

Les **Fichiers Internet temporaires** sont des fichiers chargés lorsque vous naviguez sur Internet. Ceci accélère la connexion puisque certaines images sont déjà sur votre disque dur. Les 2 boutons permettent de les supprimer ou de paramétrer la durée pendant laquelle ces fichiers sont gardés sur votre disque dur.

**Historique** vous permet via le bouton Historique d'afficher l'historique des sites visités. À gauche de la fenêtre de navigation. Par ici, vous pouvez soit réduire le nombre de jour, soit même effacement de l'historique. Ceci permet que l'on puisse pas vérifier quels sites vous venez de visiter.

Les boutons en-dessous permettent de paramétrer certaines fonctions d'Internet Explorer :

**Couleurs** permet de modifier les couleurs par défaut des liens à visiter ou visités.

Polices permet de modifier la police par défaut des pages.

Langues n'est utile que si vous visiter des sites utilisant des autres types de caractères (chinois, japonais, …). Accessibilité permet de modifier l'apparence des pages Web à votre convenance sui la taille, hauteur, … des polices. Dans ce cas, l'aspect de la page n'a plus rien à voir avec les mises en pages sélectionnées par le concepteur du site.

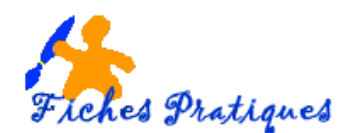

Le deuxième Onglet reprend la sécurité, sécurité toute relative, notamment les script, ...

L'onglet Contenu reprend quelques options comme le contrôle d'accès devait permettre l'autorisation ou non de visiter certains sites sensibles, genre d'autorisation parentale. Néanmoins, les sites bloqués sont repris dans une liste pas souvent mise à jour. Un firewall software fera nettement mieux ce travail.

L'onglet **connexion** permet de créer la connexion INTERNET par l'accès réseau à distance ou par le réseau. L'onglet programme vous permet de définir les programmes Internet par défaut: l'explorateur, la messagerie : normalement, il n'y a pas de modifications à faire.

Par contre, le dernier onglet Avancées reprend une multitude d'options.

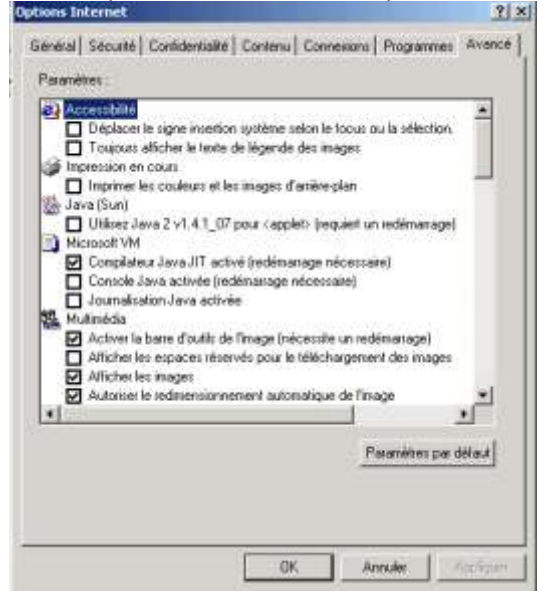

Dans la partie multimédia, les options permettent (ou non) d'afficher les images, lire les vidéos, les sons, ... Ceci ne sera utilisé que par les connexions lentes.

Dans la partie Navigation, vous pouvez mettre la croix "Désactiver le débogueur de script. Ceci évite de recevoir régulièrement une fenêtre lors des visites, "Une erreur est survenue sur le script de cette page"

| Constraint and de Rain and Papiers                                                                                                    | - III |
|----------------------------------------------------------------------------------------------------|-------|
| Construction of the state of the state of th |       |
| tere Sat                                                                                                    |       |
| Terro Claristeria                                                                                                    |       |
| Santo A                                                                                                    |       |
| and the second second sec                                                                                                    |       |
| Cube our contract and up the longer in one page 1                                                                                                    |       |
| [2+] k+]                                                                                                    |       |
|                                                                                                    |       |

### Le menu?

Ce menu vous permet d'avoir de l'aide sur Internet explorer. Cliquez sur Sommaire et index, une boîte de dialogue s'affiche, et vous permet de faire votre recherche

|                          | Sonmara et index<br>Actuace du jour                                               | Marken for an and the same back and the same                                                                                                    |                                                                                                    |  |
|--------------------------|-----------------------------------------------------------------------------------|----------------------------------------------------------------------------------------------------|----------------------------------------------------------------------------------------------------|--|
|                          | Four les utilisateurs de néciscape<br>Support en ligne<br>Envoyer des commentanes | Sector ( Sector ( Sector) Fegers (                                                                                                    |                                                                                                    |  |
|                          | À propos de Internet Explorer                                                     | Navigation tua la Well-hose commerce<br>Inconsulari el energialisment d'artamationi                                                                                                    |                                                                                                    |  |
| Comme dans le menu Aff   | ichage, vous retrouvez l'astuce du Jour.                                          | Control and a control of the second second s | Mise en route de<br>Internet Explorer –                                                                             |  |
| Les trois commandes suiv | vantes vous dirigent sur le site d'Internet                                       | (**                                                                                                    | Avec une connexion laternet et<br>Microsoft laternat Explorer, vous pouves<br>recharcher et afficher nur le Web des |  |

A propose d'Internet Explorer vous donne la version et les numéros de série du logiciel.

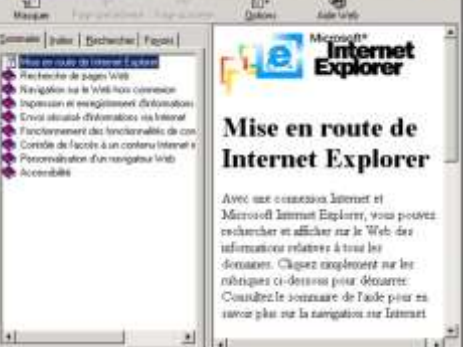

Explorer.

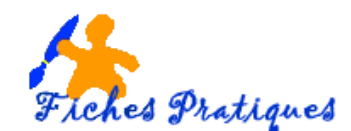

### La barre d'outils Standard d'INTERNET Explorer

| Fiches protiques - Microsoft Internet Explorer fourni par EDF Gaz de France Distribution | _(#) X        |
|------------------------------------------------------------------------------------------|---------------|
| Fichier Edition Affichage Favoris Outlis 7                                               | ##            |
| 4- Précédente • 🔿 · 🕥 🗿 🖄 🕲 Rechercher 🔄 Favoris 🔮 Médis 🎯 🔂 • 🥥 🖬 •                     |               |
| Adresse a http://mesfichespratiques.free.fr/                                             | 🖌 POK Liens » |

Cette barre d'outils est probablement la plus utilisée. Les boutons **Précédente et suivante** permettent de revenir en arrière lors des visites de site (site précédant) ou dans le cas d'un retour en arrière de revenir à la page visitée.

En cliquant sur la petite flèche descendante, vous retrouvez la liste des sites visités par cette fenêtre d'Internet Explorer. Il suffit alors de cliquer sur le site visité souhaité pour revenir à la page.

Les boutons suivants sont les raccourcis de ce que vous trouvez dans les menus décrits plus haut.

### La barre d'outils adresses

| 🗿 Fiches pratiques - Microsoft Internet Explorer fourni par EDF Gaz de France Distribution | ×                                                                                                    |
|--------------------------------------------------------------------------------------------|----------------------------------------------------------------------------------------------------|
| Fichier Edition Affichage Favoris Outils ?                                                 | 1990 - 1990 - 1990 - 1990 - 1990 - 1990 - 1990 - 1990 - 1990 - 1990 - 1990 - 1990 - 1990 - 1990 - 1990 - 1990 - |
| 💠 Précédente 🔹 🚽 🗿 🗿 🖄 🕲 Rechercher 🗃 Favoris 🛞 Média 🍏 🛃 • 🎒 🗹 •                          |                                                                                                    |
| Adresse 🝘 http://mesfichespratiques.free.fr/                                               | 💌 🧬 OK 🛛 Liens 🎽                                                                                                |

Cette barre d'outils a plusieurs fonctions. D'abord elle permet de taper directement une adresse Internet de type http://www.... Deuxièmement, en fonction de l'historique, elle permet d'afficher les pages visitées en fonction du début de l'adresse que vous tapez.

Chaque site a une adresse propre. De type **http://www.nom\_de\_domaine.Extension**, par exemple http://www.microsft.fr. Le nom de domaine est spécifique à la société et l'extension est spécifique au pays. Par exemple : fr = France, be = Belgique, ca = Canada...etc. Les extensions COM sont des sites internationaux, généralement commerciaux.

Les sites sont souvent constitués de sous pages. Prenons par exemple le site Fiches pratiques qui reprend toutes les fiches des cours d'informatique. L'hébergeur est Free donc l'adresse est http://mesfichespratiques.free.fr.

Remarques.: les adresses de site n'incluent **jamais d'espace**, **jamais de caractères accentués** (é, è, à, ç, ...), jamais de caractères bizarres à l'exception du "." qui délimite le nom de domaine de son extension, "-" et "\_" qui permettent de simuler un espace.

### 4 Questions réponses, vérifiez vos connaissances sur Internet Explorer.

A. Lors de la visite d'un site Internet, une page vous intéresse et vous souhaitez une trace de ce site.

Premièrement, vous pouvez ajouter la page à vos favoris.

Deuxièmement, vous pouvez, soit via la commande du menu fichier, soit via l'imprimante dans la barre d'outils standard **imprimer le document.** 

Troisièmement, vous pouvez **copier la page** vers le presse-papier. Pour cela, sélectionnez la page avec la commande « Sélectionner tout » du menu Edition, cliquez sur copier puis dans votre traitement de texte (word par exemple).

#### B. Et si seulement une partie vous intéresse.

Les mêmes commandes sont accessibles mais vous ne sélectionnez que la zone désirée de la page par la touche droite de la souris: copier, imprimer, ....

C. Vous faites une recherche sur le moteur de recherche Google et vous souhaitez revenir à votre page de départ sans trop de manipulation.

Soit vous cliquez sur le lien avec la touche droite de la souris et sélectionnez "**Ouvrir dans une nouvelle fenêtre**. Pour revenir à votre page de départ, sélectionnez la fenêtre Internet explorer dans la barre des tâches de Windows.

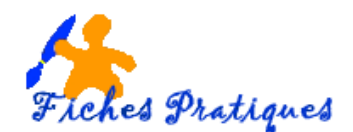

La deuxième solution consiste à cliquez non pas directement sur le bouton "précédant" dans la barre des tâches mais bien sur la petite flèche descendante à droite. Celle-ci propose la liste des sites ouverts par cette fenêtre.

#### D. Vous changez d'ordinateur et souhaitez garder vos favoris.

Sur l'ancien ordinateur, commencez par utiliser la commande Exporter du menu Fichier. Sélectionnez le dossier global et exportez le sur votre disque dur (format html). Copiez le document créer sur le nouveau ordinateur, soit sur disquette, soit en l'envoyant sur votre boîte mail. Une fois le fichier récupéré sur le nouvel ordinateur, sélectionnez Importer les favoris toujours dans le menu Fichier.

E. Vous trouvez un super site Internet et vous désirez l'envoyer par mail à l'une de vos connaissances.

Soit par la commande Envoyer du menu Fichier, soit par le bouton Message, envoyez directement la page (y compris les liens, images, ...) ou le lien.

#### F. Vous désirez garder le lien sur votre bureau

Ouvrez le site désiré, cliquez avec la touche droite de la souris et sélectionnez **Créer un raccourci.** Une boîte de dialogue s'affiche vous demandant de valider ou non votre commande. Le lien sera placé directement sur votre bureau.